# Option 1:

| (Gmail User)                    |                                 |                                          |                                 |                |                       |                 |
|---------------------------------|---------------------------------|------------------------------------------|---------------------------------|----------------|-----------------------|-----------------|
| Step 1: Press Setting           | s on the top right              | corner                                   |                                 |                |                       |                 |
| = M Gmail                       | Q Search mail                   |                                          | <b>~</b>                        |                | . 0                   | М               |
| - Compose                       | Settings                        |                                          |                                 | 1m             | -                     | 3               |
|                                 | General Labels Inbox A          | ccounts and Import Filters and Blocked A | ddresses Forwarding and POP/IMA | P Add-ons Cha  | at                    | 0               |
| tep 2: Select Filter a کار      | and Blocked Add                 | resses                                   |                                 |                |                       |                 |
| Settings                        |                                 |                                          |                                 |                | <b>•</b> • 1          | ¢:              |
| General Labels Inbox            | Accounts and Import             | Filters and Blocked Addresses            | Forwarding and POP/IMAP         | Add-ons        | Chat                  |                 |
| step 3: See if <u>hg@air</u>    | <mark>cadets.org.hk</mark> is l | listed in the blocked add                | lresses. Simply unblo           | ock it if it : | <mark>is liste</mark> | <mark>d.</mark> |
| General Labels Inbox            | Accounts and Import             | Filters and Blocked Addresses            | Forwarding and POP/IMAP         | Add-ons        | Chat                  |                 |
| Advanced Offline Them           | ies                             |                                          |                                 |                |                       |                 |
| The following filters are app   | lied to all incoming mail       | :                                        |                                 |                |                       |                 |
| Select: All, None Export Delete |                                 |                                          |                                 |                |                       |                 |
|                                 |                                 | Create a new filter Import filters       |                                 |                |                       |                 |
| The following email address     | es are blocked. Messag          | es from these addresses will appe        | ear in Spam:                    |                |                       |                 |
| You currently have no blocke    | ed addresses.                   |                                          |                                 |                |                       |                 |
| Select: All, None               |                                 |                                          |                                 |                |                       |                 |

Unblock selected addresses

(Yahoo User) Step 1: Press Settings Icon on the top right corner

Ф

Step 2: Select Settings

Themes

Settings

Get the App

New Features

Help

Keyboard Shortcuts

Privacy (Updated)

Terms (Updated)

About our Ads

Account Info

### Step 3: Select Blocked Addresses (See if <u>hq@aircadets.org.hk</u> is listed in the blocked addresses. Simply remove it if it is listed and Press Save.

| Settings                                                                                                    |                                        |                | ×               |
|----------------------------------------------------------------------------------------------------|----------------------------------------|----------------|-----------------|
| Viewing email<br>Writing email<br>Accounts<br>Vacation Response<br>Filters<br>Security<br><b>Blocked Addresses</b> | Blocked addresses:<br>(0 of 1000 used) | Add an address | Block<br>Remove |
| 1TB of storage<br><b>0.01% used</b><br>Space for 54 million more emails                                            |                                        |                |                 |
| Save Cancel                                                                                                    |                                        |                |                 |

### (Hotmail User) Step 1: Press Settings Icon on the top right corner

0

| Step 2: Select Options |
|------------------------|
| Mail settings          |
| Refresh                |
| Automatic replies      |
| Display settings       |
| Manage add-ins         |
| Connected accounts     |
| Offline settings       |
| Change theme           |
| Upgrade to Premium     |
| Get Outlook Mobile     |
| Options                |
|                        |

# Step 3: Select Junk email – Blocked senders (See if <u>hq@aircadets.org.hk</u> is listed in the blocked addresses. Simply remove it if it is listed and Press Save.

Junk email

Blocked senders

Safe mailing lists

Safe senders

Filters and reporting

层 Save 💦 🗙 Discard

# Blocked senders

If you don't want to receive email from a sender or domain, add the address to the box below, click the plus (+), then save. You can add a maximum of 1024 blocked senders and 1024 blocked domains.

+

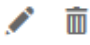

Enter a sender or domain here

Option 2: Please kindly refer to the below memo dated on July 29, 2016 (Phase 1 for Senior Management). For all other unit heads, please contact ITSU (itsu@aircadets.org.hk) for account opening.

## 香港航空青年團 HONG KONG AIR CADET CORPS

Sung Wong Toi Road, Kowloon, Hong Kong Tel 852 2712 8900 Fax 852 2715 6944

| From  | : ITSU, IA Gp                   | To : CO, CSO, DCOs, OC Gps,<br>OC HOCU |  |
|-------|---------------------------------|----------------------------------------|--|
| Email | : mandel.leung@aircadets.org.hk | Cc : HQ                                |  |
| Ref   | : 201607001                     | Date : 29 July 2016                    |  |

#### Personal Official Email Address Launch (Phase 1 for Senior Management)

ITSU is pleased to announce the launch of the Corps official personal email address. Please kindly find the below assigned email address for your reference.

#### Please kindly change your password immediately.

| POST      | Name                      | Official Email Address        | Mailbox<br>Size (MB) |
|-----------|---------------------------|-------------------------------|----------------------|
| со        | Gp Capt LEE Kwok Wing     | wkwlee@aircadets.org.hk       | 1,000                |
| CSO       | Wg Cdr Wilson W S CHAN    | wilsonchan@aircadets.org.hk   | 1,000                |
| DCO Fg    | Wg Cdr John K H Ll        | johnli@aircadets.org.hk       | 1,000                |
| DCO IA    | Wg Cdr Roger K P KWONG    | rogerkwong@aircadets.org.hk   | 1,000                |
| DCO Trg   | Wg Cdr Ivan P K CHAN      | ivanchan@aircadets.org.hk     | 1,000                |
| DCO Ops   | Ag Wg Cdr Alex Y W LAW    | alexlaw@aircadets.org.hk      | 1,000                |
| OC IA Gp  | Sqn Ldr Franky W C TSE    | frankytse@aircadets.org.hk    | 1,000                |
| OC Ops Gp | Sqn Ldr Peggy S L TAM     | peggytam@aircadets.org.hk     | 1,000                |
| OC Trg Gp | Sqn Ldr Kenneth P K LEUNG | kennethleung@aircadets.org.hk | 1,000                |
| OC HOCU   | Ag Sqn Ldr Savio J Y WON  | saviowon@aircadets.org.hk     | 1,000                |

Mandel Leung Flight Lieutenant ITSU

Encl. HKACC Official Email Setting.PDF